## Инструкция (для родителей)

## по подаче на портале Госуслуг заявления на получение услуги «Компенсация части родительской платы, взимаемой с родителей, за присмотр и уход за детьми»

1. Для получения услуги «Компенсация платы, взимаемой с родителей, за присмотр и уход за детьми» (далее - Услуга)на портале Федеральной государственной информационной системы «Единый портал государственных и муниципальных услуг (функций)» необходимо найти данную Услугу в поиске:

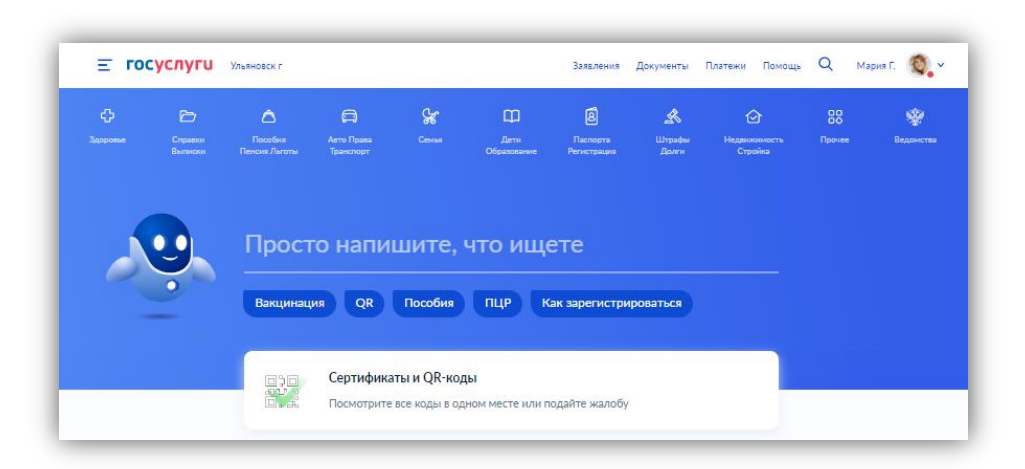

2. В поиске можно ввести «уход за детьми» или «компенсация платы» и выбрать из предложенного списка Услугу:

| ≡ госуслуги | Ульяновск г Заявления Документы Платежи Помощь Q Мария Г. 🧕                                                                                                    |
|-------------|----------------------------------------------------------------------------------------------------|
|             | Уход за детъми                                                                                                    |
|             | Вот что я кашёл                                                                                                    |
|             | Прием от застрахованных лиц заявлений о корректировке<br>сведений индивидуального (персонифицированного) учета и<br>внесении уточнений (дополнений) в индивидуальный лицевой<br>счет |
|             | <ul> <li>Компенсация платы, взимаемой с родителей, за присмотр и уход<br/>за детъми</li> </ul>                                                                                       |
|             | компенсация платы                                                                                                    |
|             | Вот что я нашёл                                                                                                    |
|             | <ol> <li>Что такое компенсация родительской платы и как её получить</li> </ol>                                                                                                    |
|             | Нет нужного ответа                                                                                                    |
|             | Вот что я могу предложить ещё                                                                                                    |
|             | Компенсация платы, взимаемой с родителей, за присмотр и уход<br>за детъми                                                                                                    |
|             | О Что такое компенсация родительской платы и как её получить                                                                                                    |
|             | Консультирование заявителей по вопросам соблюдения<br>трудового законодательства и иных нормативных правовых актов,<br>содержащих нормы трудового права, на личном приеме            |
|             | Показать, что навилось ещё                                                                                                    |
|             | Просто напишите, что ишете                                                                                                    |

3. Краткая информация отобразится в описании Услуги. Нажимаем «Начать»:

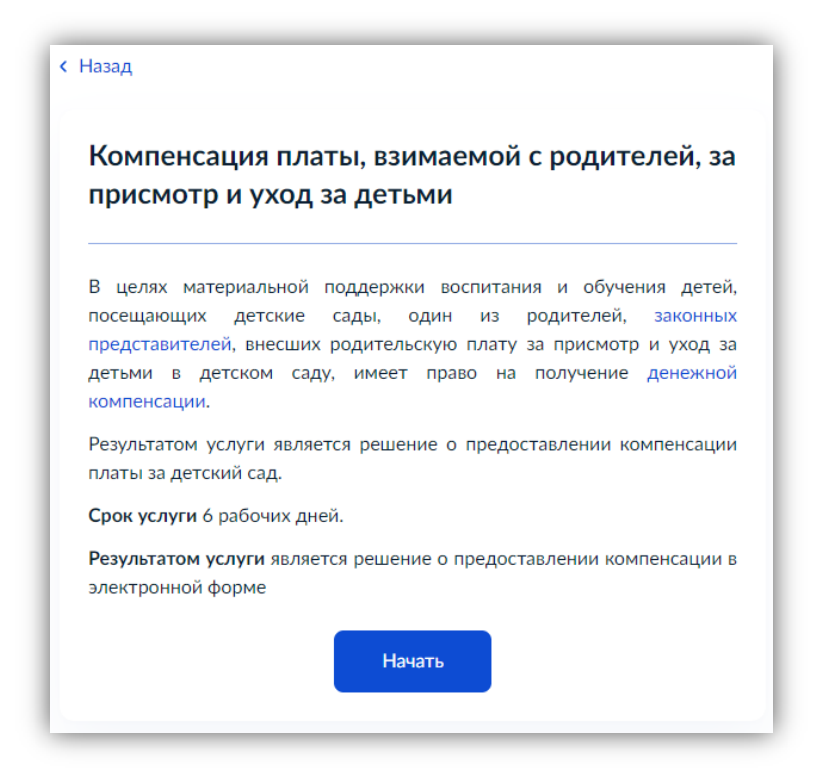

4. Выбираем категорию заявителя:

| < Назад                    |   |
|----------------------------|---|
| Кто обращается за услугой? |   |
|                            |   |
| Заявитель                  | > |
|                            |   |
| Представитель заявителя    | > |
|                            |   |

5. Проверяем данные, подгруженные из личного кабинета заявителя. При несоответствии каких-либо данных нажимаем кнопку «Изменить», переходим в свой личный кабинет и меняем необходимые данные. Если данные указаны верно, нажимаем кнопку «Верно»:

| Мария             |       |      |  |
|-------------------|-------|------|--|
| Дата рождения     |       |      |  |
| Паспорт граждании | на РФ |      |  |
| Серия и номер     |       |      |  |
|                   |       |      |  |
| Дата выдачи       |       |      |  |
| Кем выдан         |       |      |  |
|                   |       |      |  |
| Код подразделения |       |      |  |
|                   |       |      |  |
| •                 |       | <br> |  |
| <i>R</i> 14       |       |      |  |

6. Проверяем свой контактный номер телефона и почту. При необходимости переходим в свой личный кабинет и меняем номер телефона на актуальный. Если номер телефона указан верно, нажимаем «Верно»:

| < Назад                                              |
|------------------------------------------------------|
| Контактный телефон заявителя                         |
| — Нашли ошибку?<br>Измените данные в личном кабинете |
| Контактный телефон                                   |
| Верно                                                |

7. Таким же образом проверяем далее адрес электронной почты. Если почта указана верно, нажимаем «Верно»:

| < Назад                                         |             |
|-------------------------------------------------|-------------|
| Электронная почт                                | а заявителя |
| — Нашли ошибку?<br>Измените данные в личном каб | іинете      |
| Электронная почта                               |             |
|                                                 | Верно       |

8. Проверяем адрес места регистрации заявителя и фактический адрес проживания заявителя. Если информация, подгруженная из личного кабинета, корректна, нажимаем «Верно»:

| <sup>Назад</sup> | рации заявителя |  |
|------------------|-----------------|--|
| Адрес            |                 |  |
| > Уточнить адрес | _               |  |
| — Нет дома       | Нет квартиры    |  |
|                  | Верно           |  |

| < Назад                                |
|----------------------------------------|
| Фактический адрес проживания заявителя |
|                                        |
| Адрес                                  |
| > Уточнить адрес                       |
| 🗌 Нет дома 📄 Нет квартиры              |
| Верно                                  |

9. Далее проверяем сведения о ребёнке. Необходимо указать данные всех детей, входящих в состав семьи, в том числе детей в возрасте до 23 лет, обучающихся по очной форме обучения (за исключением детей, достигших возраста 18 лет, находившихся под попечительством):

| Сведения о ребёнке (детях)               |                                                                                                    |  |  |  |
|------------------------------------------|----------------------------------------------------------------------------------------------------|--|--|--|
| Укажите<br>в возра<br>исключе<br>попечит | аданные всех детей, входящих в состав семьи, в том числе дете<br>сте до 23 лет, обучающихся по очной форме обучения (з<br>ением детей, достигших возраста 18 лет, находившихся по<br>ельством) |  |  |  |
|                                          |                                                                                                    |  |  |  |

10. Выбираем из списка ребёнка, сведения о котором содержатся в Вашем личном кабинете:

| Ребёнок 1       |              |       |  |   |
|-----------------|--------------|-------|--|---|
| оберите ребёнка | из вашего пр | юфиля |  |   |
| _               |              |       |  | ^ |
| -               |              |       |  |   |
| Добавить ново   | ого ребёнка  | 1     |  |   |
|                 |              |       |  |   |

Если сведения о ребёнке отсутствуют, вносим их вручную, нажав в списке «Добавить нового ребенка». Заполняем все указанные поля:

| Ребёнок 1                                                     |                                                                     |                                             |
|---------------------------------------------------------------|---------------------------------------------------------------------|---------------------------------------------|
| Выберите ребёнка из вац                                       | его профиля                                                         |                                             |
| Добавить нового ре                                            | бёнка                                                               | ~                                           |
| Выберите ребёнка, сведе<br>Если сведения о ребёнке<br>вручную | ния о котором содержатся в вашем<br>отсутствуют в вашем личном каби | и личном кабинете.<br>нете, их можно внести |
| Фамилия                                                       |                                                                     |                                             |
| Иванов                                                        |                                                                     |                                             |
| Имя                                                           |                                                                     |                                             |
| Иван                                                          |                                                                     |                                             |
| Отчество                                                      |                                                                     |                                             |
| Иванович                                                      |                                                                     |                                             |
| При наличии                                                   |                                                                     |                                             |
| Дата рождения                                                 |                                                                     |                                             |
| 01.01.2005                                                    | ti i                                                                |                                             |
| Пол                                                           |                                                                     |                                             |
| 💽 Мальчик 🔵                                                   | Девочка                                                             |                                             |
|                                                               |                                                                     |                                             |
|                                                               | Добавить                                                            |                                             |

Если детей несколько – после заполнения всех полей сведениями о первом ребенке нажимаем «Добавить» и при отсутствии ребенка в выпадающем списке нажимаем «Добавить нового ребенка». После заполнения сведений о всех своих детях нажимаем кнопку «Далее».

11. Вводим номер СНИЛСа указанного ребенка и нажимаем «Далее»:

| × |
|---|
|   |
|   |
|   |

12. Вводим реквизиты актовой записи о рождении ребенка и нажимаем «Далее»:

| Иван, 17 лет                                                                                                    |                                                                                |          |
|----------------------------------------------------------------------------------------------------|--------------------------------------------------------------------------------|----------|
| Реквизиты актовой записи о рождении                                                                                                    |                                                                                |          |
| Номер актовой записи о рождении ребёнка                                                                                                    | Дата                                                                           |          |
| 119489730002200057004                                                                                                    | 01.01.2005                                                                     | Ħ        |
| Место государственной регистрации                                                                                                    |                                                                                |          |
| Отдел ЗАГС администрации Ленинского                                                                                                    | района г. Ульяновс                                                             | $\times$ |
| Укажите наименование органа записи актов граж,<br>многофункционального центра предоставления г<br>муниципальных услуг, которыми произведена гос<br>рождения ребёнка согласно свидетельству о рож | данского состояния или<br>осударственных и<br>ударственная регистраци<br>дении | я        |

13. Ставим галочку в строке «Прошу предоставить компенсацию на этого ребенка» и прописываем название детского сада, который посещает ребенок и нажимаем «Далее»:

| еде<br>Ива                  | ния о ребенке<br>н, 17 лет                                                                                                    |
|-----------------------------|----------------------------------------------------------------------------------------------------|
| _                           | _                                                                                                    |
| При вн<br>детски<br>сада, к | прошу предоставить компенсацию на этого ребенка<br>несении данных о ребёнке, на которого оформляется компенсация за<br>й сад, необходимо поставить галочку и указать наименование детского<br>оторый посещает ребёнок |
| Наиме                       | нование детского сада, который посещает ребёнок                                                                                                    |
| Co                          | нышко                                                                                                    |
|                             |                                                                                                    |
|                             | 8 / 200                                                                                                    |

14. Выбираем, кем является заявитель для ребенка – родителем или опекуном (попечителем):

| < Назад                 |   |
|-------------------------|---|
| Кем является заявитель? |   |
| Родитель                | > |
| Опекун (попечитель)     | > |

15. Выбираем, соответствует ли фамилия родителя фамилии ребенка:

| < Назад                                         |   |
|-------------------------------------------------|---|
| Фамилия родителя соответствует фамилии ребёнка? |   |
| 🛞 Иван, 17 лет                                  |   |
| У ребёнка фамилия родителя                      | > |
| У ребёнка и родителя разные фамилии             | > |

16. Далее заполняем информацию о втором ребёнке аналогично пунктам 11-15 настоящей инструкции.

17. Выбираем способ получения компенсации – через банк или почтовое отделение:

| > |
|---|
| > |
|   |

18. В случае выбора банка способом получения компенсации вводим банковские реквизиты для получения компенсации:

| Назад                                                                                                    |          |
|----------------------------------------------------------------------------------------------------|----------|
| Укажите банковские реквизиты для перечис.<br>компенсации                                                                                  | ления    |
| БИК или наименование банка получателя                                                                                                    |          |
| 047308602 - УЛЬЯНОВСКОЕ ОТДЕЛЕНИЕ N8588 ПАО СБЕ                                                                                           | Q        |
| Ввести реквизиты банка вручную<br>В случае, если БИК и наименования банка получателя компенсации нет в<br>справочнике, введите их вручную |          |
| Корреспондентский счёт                                                                                                    |          |
|                                                                                                    |          |
| Данные получателя средств: Гордеева Мария Александровна                                                                                   |          |
| Номер счёта заявителя                                                                                                    |          |
|                                                                                                    | $\times$ |
| Номер счёта вашей банковской карты вы можете уточнить в онлайн-банко                                                                      | 2        |
| Далее                                                                                                    |          |

19. Выбираем уполномоченный орган, предоставляющий услугу по месту нахождения детского сада, на карте или в поиске слева и нажимаем «Выбрать»:

20. Выбираем способ получения результата. Результат услуги будет доступен в электронном виде в Вашем личном кабинете, но, если Вам необходим дополнительно результат на бумажном носителе, ставим соответствующую галку и выбираем МФЦ или уполномоченный орган. Нажимаем кнопку «Подать заявление»:

| пос         | блог                | VUQUM                  | 1 neavr         | цтата     |         |           |           |
|-------------|---------------------|------------------------|-----------------|-----------|---------|-----------|-----------|
| noci        | 0 1107              | учения                 | i pesyn         | IDIAIA    |         |           |           |
| Элек<br>Ваш | гронный<br>личный к | результат<br>абинет на | предост<br>ЕПГУ | авления   | услуги  | будет пре | доставлен |
|             | Получит             | ъ дополни              | тельно ре       | езультат  | на бума | жном носи | теле      |
|             | МФЦ                 | 🔘 Личн                 | юе обраш        | цение в у | полном  | юченный о | оган      |
|             |                     |                        |                 |           |         |           |           |
|             |                     |                        | Полот           |           |         |           |           |

Готово! Заявление отправлено в ведомство!